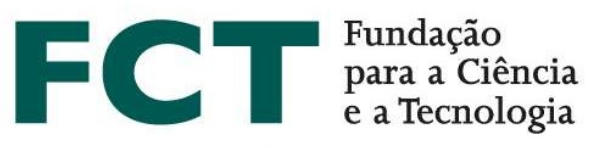

Computação Científica Nacional FCCN

> eduVPN com Autenticação Federada

Instalação e Configuração eduVPN e Shibboleth Service Provider

2020/04/07

Versão 2.1

eduvpn@fccn.pt

# Índice

| Índi          | ce                                            | 2  |
|---------------|-----------------------------------------------|----|
| 1.            | ENQUADRAMENTO                                 | 3  |
| 2.            | INTRODUÇÃO                                    | 3  |
| 3.            | REQUISITOS                                    | 4  |
| 4.            | INSTALAÇÃO eduVPN                             | 5  |
| 5.            | CONFIGURAR AUTENTICAÇÃO 1                     | 1  |
| 5.1           | AUTENTICAÇÃO LDAP 1                           | 1  |
| <b>5.2</b>    | AUTENTICAÇÃO FEDERADA 1                       | 1  |
| 5.2.          | 1 INSTALAÇÃO DO SHIBBOLETH SERVICE PROVIDER 1 | 1  |
| 5.2.          | 2 CONFIGURAÇÃO SHIBBOLETH SERVICE PROVIDER 1  | 3  |
| 5.2.          | 2.1 CONFIGURAÇÃO SHIBBOLETH2.XML 1            | 4  |
| 5 <b>.2</b> . | 3 eduVPN ACTIVAR AUTENTICAÇÃO SAML 1          | 5  |
| 5.2.          | 4 CONFIGURAÇÃO NO FORNECEDOR DE IDENTIDADE1   | 9  |
| 6             | INSTALAR CLIENTE E LIGAR VPN                  | 22 |

# 1. ENQUADRAMENTO

No contexto atual da pandemia COVID-19 em que o estudo e trabalho à distância assumem um papel cada vez mais importante, o acesso a recursos moderado através de aplicações VPN (Virtual Private Network) encontra-se sobre grande pressão.

Historicamente, os acessos VPN por serem um recurso limitado são apenas atribuídos a utilizadores que se encontrem em situações específicas. Com o alargar da necessidade a um número maior de utilizadores, a gestão do acesso VPN torna-se mais complexo.

A questão da escala coloca pressão na disponibilidade/capacidade do hardware existente, e no caso de existir uma limitação de licenças, será o orçamento de cada instituição a sofrer com a necessidade de aumentar bruscamente o número de licenças adquiridas a um determinado fabricante. É por isso importante explorar soluções alternativas, que permitam uma rápida implantação e que eventualmente possam funcionar em paralelo com as existentes. Neste contexto surge o projeto eduVPN, que é uma das atividades GÉANT. Este projeto disponibiliza uma APP que já está presente na Apple Store (macOS e iOS), no Google Play e na Microsoft Store.

Este documento técnico serve assim para que as instituições de forma autónoma, possam realizar a implantação dos seus concentradores EDUVPN de forma a compatibilizá-los com a arquitetura das suas redes privadas locais, onde depois facultam o acesso a serviços internos, com recurso a autenticação federada com as credenciais de cada instituição de origem.

# 2. INTRODUÇÃO

Este tutorial destina-se a administradores de sistema com conhecimentos em sistemas do tipo Unix/Linux, sintaxe XML, Servidores Web Apache e SSL e descreve o processo de instalação e configuração do serviço de VPN eduVPN versão 2.0, bem como o processo de integração da autenticação federada através da instalação e configuração de um fornecedor de serviço "*Shibboleth Service Provider*" versão 3.0.

De salientar, que algumas imagens neste documento refletem o exemplo da instalação do eduVPN para a FCCN (eduvpn.id.fccn.pt) e que nos exemplos onde é utilizado o "eduvpn.meu-dominio.pt" devem adaptar de acordo com a instalação para a vossa instituição.

Neste enquadramento o software eduVPN suporta as seguintes características:

- Suporta por completo IPv6 (não sendo possível desabilitar esta versão do protocolo);
- Suporta NAT ou endereçamento IP público;
- Possui um portal para os utilizadores gerirem as suas configurações dos seus dispositivos;
- Possui um portal de administração para gerir os utilizadores e ligações;
- Suporta vários modos de autenticação: Local, LDAP, RADIUS ou SAML;
- Disponibilização de cliente multiplataforma.

Para mais informações sobre os vários clientes já suportados consulte https://app.eduvpn.org/

# Apps

Use the applications below to connect to your eduVPN server. See <u>app.eduvpn.org</u> for a full list of applications and release notes.

To use eduVPN, download the app for your device below!

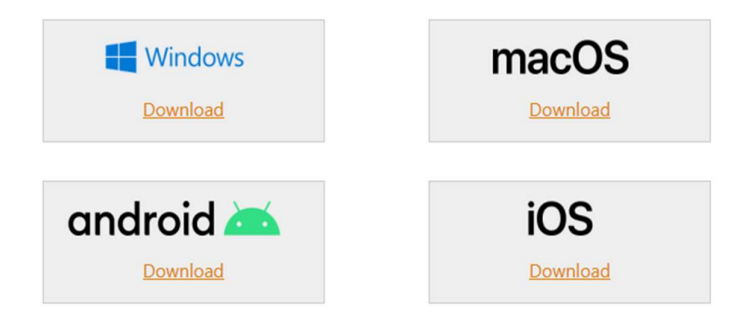

Figura 1 – eduVPN applications

# 3. REQUISITOS

O software eduVPN suporta vários sistemas operativos, no entanto este documento reflete a instalação num servidor Centos Linux 7.x 64-bit. Mais em: <u>https://github.com/eduvpn/documentation#supported-operating-systems</u>

Para uma instalação bem sucedida devem ser garantidos os seguintes requisitos:

- Servidor com um mínimo de 4 Cores e 4GB de RAM
- SELinux ativo (CentOS SELinux)
- Fixar endereçamento IPv4 e IPv6 (público) na interface externa;
- Permitir acessos a: tcp/80, tcp/443, udp/1194, tcp/1194 (O script de instalação, aplica as regras na firewall do sistema operativo);
- Definir o IP do DNS (resolver) para o servidor VPN
- Instalação do pacote de "software" NTP para garantir a sincronização de relógio do servidor. É essencial que um SP mantenha o relógio sincronizado, as mensagens de SAML incluem timestamps que são verificados pelos Fornecedores de Identidade (IdP's). Quando o atraso é superior a 5 minutos as mensagens são recusadas e os utilizadores impedidos de aceder

# 4. INSTALAÇÃO eduVPN

Executar os seguintes comandos no servidor a instalar:

```
$ curl -L -O https://github.com/eduvpn/documentation/archive/v2.tar.gz
$ tar -xzf v2.tar.gz
$ cd documentation-2
```

Assegurar que o SELinux se encontra ativo antes da execução do script de instalação.

Executar o script **deploy\_centos.sh** como root

sudo -s # ./deploy centos.sh

Durante a execução do script é necessário indicar alguma informação de configuração, como por exemplo a definição do *hostname* do Servidor VPN. Poderá ser definido o mesmo para a componente WebServer e para o OpenVPN Server, isto no caso de usar uma máquina para as duas funções.

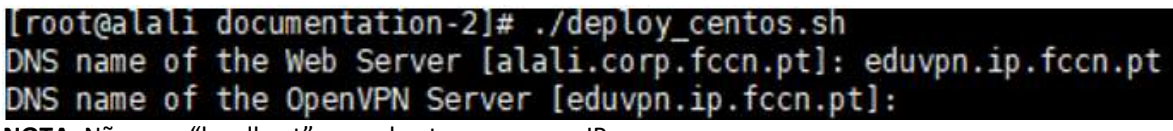

NOTA: Não usar "localhost" como hostname ou um IP

Resumo da instalação e respetivas dependências:

| Installed:<br>vpn-server-api.noarch 0:2.1.2-1.el7                                                                                                    | vpn-server-node.noarch 0:2.1.1-1.el7                                                                                                    | vpn-user-portal.noarch 0:2.1                                                                                                    | 1.6-1.el7                                                                                                    |
|----------------------------------------------------------------------------------------------------|----------------------------------------------------------------------------------------------------|----------------------------------------------------------------------------------------------------|----------------------------------------------------------------------------------------------------|
| Dependency Installed:<br>libXpm.x86_64 0:3.5.12-1.el7<br>php-C-copernym-connection-manager.noarch 0:1.0.3-2.el7<br>php-fkooman-jwt.noarch 0:1.0.1-1.el7<br>php-fkooman-secookie.noarch 0:2.0.1-8.el7<br>php-fox.086_64 0:5.4.16-46.1.el7_7<br>php-pdo.x86_64 0:5.4.16-46.1.el7_7<br>pkcs11-helper.x86_64 0:1.11-3.el7                                                                                                    | libsodium.x86_64 0:1.0.18-1.el7<br>php-PsrLog.noarch 0:1.1.0-1.el7<br>php-fkooman-oauth2-server.noarch 0:6.0.0-1.el7<br>php-fkooman-sqlite=migrate.noarch 0:0.1.1-4.el7<br>php-goel-Libsodium.x86_64 0:10.0-1.el7<br>tllb.x86_64 0:5.1.2-14.el7 | openvpn.x86_64 0:2.4.8-1.el7<br>php-bacon-qr-code.noarch 0:1.0.3-1.el7<br>php-fkooman-otp-verifier.noarch 0:0.3.1-1.el7<br>php-gd.x86_04 0:5.4.16-61.el7,7<br>php-paragonie-random-compat.noarch 0:2.0.18-1.el7<br>php-pecl-radius.x86_64 0:1.3.0-1.el7 | php-LC-common.noarch 0:2.1.0-1.el7<br>php-fedora-autoloader.noarch 0:1.0.0-1.el7<br>php-fkooman-saml-sp.noarch 0:0.2.2-1.el7<br>php-ldap.x86 64 0:5.4.16-61.el7_7<br>php-password-compat.noarch 0:1.0.4-1.el7<br>php-symfony-polyfill.noarch 0:1.5.0-1.el7 |
| Ccapletel<br>Trv4 CIDK : 10.126.100.0/25<br>Trv5 prefix: fd08.744a:102a:6d3f::/64<br>DKS : 10.0.0.220.10.0.0.221.10.0.0.222<br>* Applying /usr/lbi/sysctl.d/09.system.conf<br>* Applying /usr/lbi/sysctl.d/09.default.conf<br>kernel.yama.ptrace.scope = 0<br>* Applying /usr/lbi/sysctl.d/S0-default.conf<br>kernel.core uses pid = 1<br>net.ipv4.conf.default.rp.filter = 1<br>Inet.ipv4.conf.default.accept_source_route = 0<br>net.ipv4.conf.default.accept_source_route = 0<br>net.ipv4.conf.default.accept_source_route = 0<br>net.ipv4.conf.default.accept_source_route = 0<br>net.ipv4.conf.default.accept_source_route = 1<br>fs.protected_spulinks = 1<br>fs.protected_spulinks = 1<br>s.protected_spulinks = 1<br>* Applying /etc/sysctl.d/70-vpn.conf<br>* Applying /etc/sysctl.d/70-vps.conf<br>* Applying /etc/sysctl.d/70-vps.conf<br>* Applying /etc/sysctl.d/70-vps.conf<br>* Applying /etc/sysctl.d/71<br>= t.ipv4.conf.all.argneter = 1<br>= t.ipv4.conf.all.orgneter = 1<br>= t.ipv4.conf.all.or |                                                                                                    |                                                                                                    |                                                                                                    |
|                                                                                                    |                                                                                                    |                                                                                                    |                                                                                                    |

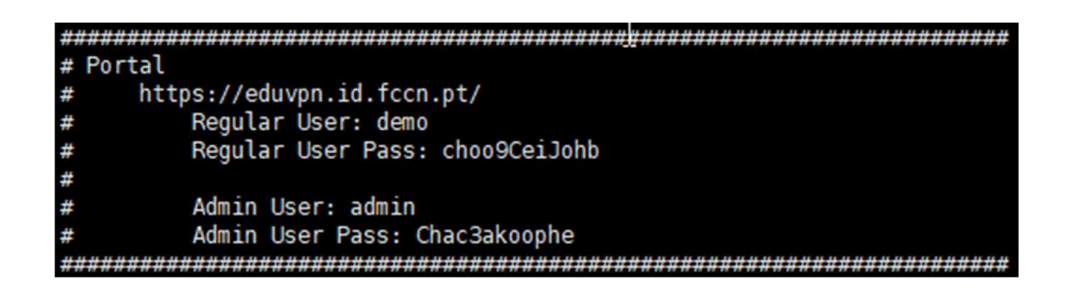

Após a conclusão da instalação, é importante ter conhecimento da seguinte informação:

# DOCUMENTAÇÃO OFICIAL DO EDUVPN

- o <u>https://github.com/eduvpn/documentation</u>
- o <u>https://www.eduvpn.org/blog/</u>
- INSTALAÇÃO EM GRANDE ESCALA
  - Para instalações em grande escala quando se prevê um grande numero de ligações VPN em simultâneo ou instalação de Servidores VPN em diferentes zonas geográficas consultar link: <u>https://www.eduvpn.org/blog/does-it-scale.html</u>
- FIREWALL

Por padrão, não há firewall entre o cliente VPN e o servidor VPN. Para o caso de querer usar a mesma interface para aceder por SSH ao servidor para fins de gestão, deve ser feita uma restrição adicional na firewall da máquina (no exemplo apenas os blocos 10.0.0.0/8 e fd00::/8 passam a ser autorizados).

Ver mais aqui: https://github.com/eduvpn/documentation/blob/v2/FIREWALL.md

### • FUTURAS ACTUALIZAÇÕES

Para manter o eduVPN atualizado, basta correr:

```
sudo ./documentation-2/update_system_centos.sh
```

#### REINICIAR SERVIÇOS

Executar o seguinte comando:

sudo ./documentation-2/apply\_changes.sh

## • FICHEIROS LOG IMPORTANTES

# mensagens de logging
/var/log/messages
# mensagens de logging httpd
/var/log/httpd/
# eventos de segurança
/var/log/secure

### • ACTUALIZAR CERTIFICADO DO SERVIDOR WEB APACHE

O serviço deve utilizar um certificado válido emitido por uma entidade certificadora reconhecida. Um certificado reconhecido garante aos utilizadores que o website é seguro e confiável através da criação de um canal criptográfico entre o servidor web e um navegador (browser).

## 1ª Passo - Gerar o Certificate Signing Request (CSR)

✓ Aceder à pasta /etc/pki/tls/certs

### cd /etc/pki/tls/certs

✓ Execute o seguinte comando (exemplo, o que está a bold na caixa seguinte deve ser substituído

face ao contexto da sua organização) na pasta /etc/pki/tls/certs/

```
openssl req -new -newkey rsa:2048 -nodes -out edupvpn_meu-dominio_pt.csr
-keyout eduvpn_meu-dominio_pt.key -subj
"/C=PT/ST=Lisboa/L=Lisboa/O=NOME DA MINHA ORGANIZAÇÃO/CN=eduvpn.meu-
dominio.pt"
```

Para as instituições aderentes do Serviço RCTS Certificados é obrigatório que o campo "O" seja preenchido com o Nome da Organização registado no Protocolo RCTS Certificados. Devem ainda alterar o campo CN para corresponder ao hostname do serviço a integrar.

## + informações: <u>Serviço RCTS Certificados</u>

Após a execução deste comando são gerados dois ficheiros (os nomes serão distintos, adequando à sua organização):

- eduvpn\_meu-dominio\_pt.key: corresponde à chave Privada do Certificado
- eduvpn\_meu-dominio\_pt.csr: este ficheiro é utilizado para realizar o pedido de emissão de certificado.
- ✓ Coloque a chave privada na pasta /etc/pki/tls/private

mv eduvpn\_meu-dominio\_pt.key /etc/pki/tls/private

# 2ª Passo - Pedido de certificado na Digicert

As instituições aderentes ao serviço RCTS Certificados devem identificar o responsável da sua instituição pela emissão de certificados, para que o mesmo possa realizar o pedido no portal da Digicert (<u>www.digicert.com</u>). De salientar, que o pedido de certificados através da Digicert é possível até à data de 30 de abril de 2020. O serviço RCTS Certificados está em fase de mudança da entidade Certificadora. Para mais informação, consulte o espaço do <u>Serviço RCTS Certificados</u>.

Após a emissão do certificado, receberá os seguintes ficheiros:

- DigiCertCA.crt
- eduvpn\_meu-dominio\_pt.crt

### Grave os ficheiros na seguinte localização: /etc/pki/tls/certs/

Para validar o conteúdo do certificado gerado:

```
openssl x509 -in /etc/pki/tls/certs/eduvpn_meu-dominio_pt.crt -text - noout
```

#### Fingerprint do certificado:

```
openssl x509 -in /etc/pki/tls/certs/eduvpn_meu-dominio_pt.crt - fingerprint -shal -noout
```

### 3º Passo Actualizar VirtualHost

Actualizar a configuração do VirtualHost para o serviço no ficheiro /etc/httpd/conf.d/eduvpn.meu-dominio.conf.

```
<VirtualHost *:443>
ServerName https://eduvpn.meu-dominio.pt:443
UseCanonicalName on
```

```
LogLevel warn
   ErrorLog logs/eduvpn.meu-dominio.pt ssl error log
    # Do not log (valid) web browser requests
    #TransferLog logs/eduvpn.meu-dominio.pt ssl access log
 SSLEngine on
    SSLProtocol all -SSLv2 -SSLv3
    SSLCipherSuite ECDHE-ECDSA-CHACHA20-POLY1305:ECDHE-RSA-CHACHA20-
POLY1305:ECDHE-ECDSA-AES128-GCM-SHA256:ECDHE-RSA-AES128-GCM-SHA256:ECDHE-ECDSA-
AES256-GCM-SHA384:ECDHE-RSA-AES256-GCM-SHA384:DHE-RSA-AES128-GCM-SHA256:DHE-
RSA-AES256-GCM-SHA384:ECDHE-ECDSA-AES128-SHA256:ECDHE-RSA-AES128-SHA256:ECDHE-
ECDSA-AES128-SHA: ECDHE-RSA-AES256-SHA384: ECDHE-RSA-AES128-SHA: ECDHE-ECDSA-
AES256-SHA384:ECDHE-ECDSA-AES256-SHA:ECDHE-RSA-AES256-SHA:DHE-RSA-AES128-
SHA256:DHE-RSA-AES128-SHA:DHE-RSA-AES256-SHA256:DHE-RSA-AES256-SHA:ECDHE-ECDSA-
DES-CBC3-SHA:AES128-GCM-SHA256:AES256-GCM-SHA384:AES128-SHA256:AES256-
SHA256:AES128-SHA:AES256-SHA:!DSS
 SSLHonorCipherOrder on
 SSLCompression off
 SSLCertificateKeyFile /etc/pki/tls/private/eduvpn meu-dominio pt.key
 SSLCertificateFile /etc/pki/tls/certs/eduvpn_meu-dominio_pt.crt
 SSLCertificateChainFile /etc/pki/tls/certs/DigiCertCA.crt
    # Security Headers
   Header always set Strict-Transport-Security "max-age=15768000"
    # Redirect requests to the portal (302)
   RewriteEngine on
                "^/$" "/vpn-user-portal/" [R]
   RewriteRule
 <Location /vpn-user-portal>
       AuthType shibboleth
        ShibRequestSetting requireSession true
       Require shibboleth
    </Location>
    # disable Shibboleth for the API
    <Location /vpn-user-portal/api.php>
        ShibRequireSession Off
    </Location>
    # disable Shibboleth for the OAuth Token Endpoint
    <Location /vpn-user-portal/oauth.php>
        ShibRequireSession Off
    </Location>
<VirtualHost>
```

Adicionar as seguintes opções (para que não anuncie detalhes da versão) no ficheiro /etc/httpd/conf/httpd.conf

ServerTokens Prod ServerSignature off

Para efetuar um redirecionamento de pedidos vindos por http para https deverá adicionar ao ficheiro /etc/httpd/conf/httpd.conf o seguinte conteúdo:

RewriteEngine On

```
RewriteCond %{HTTPS} !=on
RewriteRule ^/?(.*) https://%{SERVER NAME}/$1 [R,L]
```

Ativar o serviço HTTP e validar as configurações com os seguintes comandos:

```
sudo systemctl enable httpd.service
sudo apachectl configtest
```

Após as configurações realizar um restart do serviço apache, utilizando o seguinte comando:

```
sudo systemctl restart httpd.service
```

Para avaliar a instalação deve aceder via browser ao endereço definido no processo de instalação e utilizar as respetivas credenciais.

Acesso ao website <a href="https://eduvpn.meu-dominio.pt">https://eduvpn.meu-dominio.pt</a>

# Sign In

Please sign in with your username and password.

| Username |  |  |
|----------|--|--|
| Password |  |  |

Sign In

# 5. CONFIGURAR AUTENTICAÇÃO

O portal eduVPN permite a integração da autenticação RADIUS, LDAP e SAML. No entanto, apenas é permitido ativar um método de autenticação no ficheiro de configuração. Nesta secção são apenas detalhadas as configurações da autenticação LDAP e SAML.

# 5.1 AUTENTICAÇÃO LDAP

Para ativar a autenticação via LDAP no portal VPN é necessário aceder ao ficheiro de configuração **/etc/vpn-user-portal/config.php** e alterar os seguintes parâmetros:

```
...
'authMethod' => 'FormLdapAuthentication',
'FormLdapAuthentication' =>
    array (
        'ldapUri' => 'ldaps://<IP DO LDAP>',
        'bindDnTemplate' => 'meu-dominio\{{UID}}',
        'userFilterTemplate' => '(sAMAccountName={{UID}})',
        'permissionAttribute' => 'memberOf',
        'baseDn' => 'OU=AAA,DC=meu-dominio,DC=pt',
    ),
...
```

+Informações: LDAP

# 5.2 AUTENTICAÇÃO FEDERADA

A autenticação federada via SAML pode ser configurada utilizando Shibboleth ou mod\_auth\_mellon. Nesta secção é apenas detalhada a configuração SAML através da instalação e configuração do "Shibboleth Service Provider" versão 3.0. Para mais informações sobre a configuração mod\_auth\_mellon consulte o link: <u>MOD\_AUT\_MELLON</u>.

# 5.2.1 INSTALAÇÃO DO SHIBBOLETH SERVICE PROVIDER

O projeto Shibboleth tem o seu próprio repositório que fornece os binários oficiais do Shibboleth Service Provider e suas dependências para distribuições Linux baseadas em RPM. Este repositório contém a versão atualizada do Fornecedor de Serviço Shibboleth SP. É recomendada a utilização dos pacotes deste repositório em detrimento dos que podem ser fornecidos pela distribuição do sistema operativo.

```
sudo curl -o /etc/yum.repos.d/security:shibboleth.repo
http://download.opensuse.org/repositories/security:/shibboleth/CentOS_7/secur
ity:shibboleth.repo
```

Para instalar o Shibboleth SP deve executar o seguinte comando:

sudo yum install shibboleth.x86 64

Se for pedido para confirmar se quer realmente instalar o Shibboleth e todas as suas dependências, responda com 'Y' para sim.

Após a instalação do pacote do Fornecedor de serviço é necessário efetuar um start e enable do daemon shibd:

```
sudo systemctl enable shibd.service
sudo systemctl start shibd.service
```

#### Diretorias disponíveis após instalação

Após a instalação do Fornecedor de Serviço Shibboleth (SP) foram criadas as seguintes diretorias:

✓ /etc/shibboleth

Diretoria que contém os ficheiros de configuração do Shibboleth SP. O principal ficheiro de configuração é shibboleth2.xml.

#### ✓ /var/log/shibboleth

Diretoria onde são armazenados os logs. O ficheiro de log mais importante é o shibd.log.

#### ✓ /run/shibboleth

É a diretoria de Runtime onde os ID e os ficheiros de socket dos processos são guardados.

#### ✓ /var/cache/shibboleth

Diretoria de cache onde são armazenados os ficheiros de backup da metadata e a listagem de certificados revogados pelo serviço SP.

Após a instalação execute os seguintes testes para validar a correta instalação do Fornecedor de Serviços:

#### Validar Shibboleth SP

Execute o seguinte comando de forma a validar se o SP consegue efetuar o carregamento da configuração:

sudo shibd -t

É importante a última linha do output ser:

overall configuration is loadable, check console for non-fatal problems

As mensagens de nível de log WARN geralmente não são um problema, mas é necessário examinar o seu aparecimento.

Teste mod\_shib

Reinicie o web server

| sudo si | vstemctl   | restart   | httpd | service |
|---------|------------|-----------|-------|---------|
| Suuo S  | ysterrieti | i Cotai t | nupu  |         |

Aceda ao URL: https://eduvpn.meu-dominio.pt/Shibboleth.sso/Session

O web server (respetivamente o módulo Shibboleth) deverá retornar uma página com o seguinte:

A valid session was not found.

Esta mensagem mostra que o módulo Shibboleth se encontra carregado pelo web server e está a comunicar com o processo shibd.

### 5.2.2 CONFIGURAÇÃO SHIBBOLETH SERVICE PROVIDER

Apesar de tecnicamente possível que o software do SP utilize o mesmo par de chaves e certificados do Web Server para comunicar com o Fornecedor de Identidade, não é recomendado que sejam utilizadas as mesmas por razões de segurança.

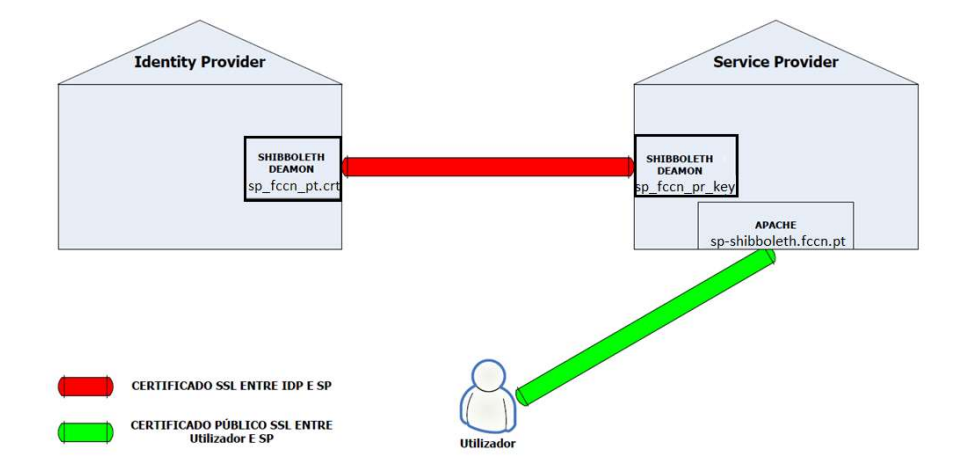

Como tal, devem ser assegurados certificados distintos para o Servidor Web Apache e Shibboleth SP. O daemon Shibboleth (shibd) necessita de um certificado X.509 para assinar e cifrar mensagens SAML. É recomendado usar um certificado *self-signed* (auto-assinado), que é configurado de forma independente ao certificado SSL/TLS utilizado pelo web server.

Para gerar um novo certificado e a chave privada execute o seguinte comando:

```
sudo /etc/shibboleth/keygen.sh -f -u shibd -h sp-eduvpn-id.meu-dominio.pt
-y 3 -e https://sp-eduvpn-id.meu-dominio.pt -o /etc/shibboleth/
```

# 5.2.2.1 CONFIGURAÇÃO SHIBBOLETH2.XML

O ficheiro principal de configuração do SP encontra-se no ficheiro /etc/shibboleth/shibboleth2.xml onde é necessário configurar os seguintes elementos:

ApplicationDefaults .../>

Este elemento é responsável por mapear os serviços por hostname onde o *"Service Provider"* controla o acesso.

```
<ApplicationDefaults entityID="<u>https://eduvpn.meu-dominio.pt</u>"
REMOTE_USER="eppn subject-id pairwise-id persistent-id"
```

<Sessions ../>

Este elemento é responsável pela configuração das sessões estabelecidas com o "Service Provider". Deve ser alterado o parâmetro handleSSL e cookieProps de acordo com o seguinte exemplo:

<Sessions lifetime="28800" timeout="3600" relayState="ss:mem"

checkAddress="false" handlerSSL="true" cookieProps="https">

<SSO entityID .../>

Este elemento é responsável por identificar o Fornecedor de Identidade para o qual o serviço deve redirecionar os utilizadores que não se encontram autenticados. É necessário alterar o parâmetro entityID para o identificador do Fornecedor de Identidade da vossa instituição e alterar o valor para SAML2 de acordo com o exemplo abaixo.

<SSO entityID="https://idp.meu-dominio.pt/idp/shibboleth">SAML2</SSO>

#### MetadataProvider .../>

Este elemento é responsável por identificar o ficheiro de metadados do Fornecedor de Identidade configurado no <SSO entityID >.

Alterar o elemento <MetadataProvider no ficheiro shibboleth2.xml com o seguinte conteúdo:

```
<MetadataProvider type="XML" validate="true" path="idp-meu-dominio-metadata.xml"/>
```

Na pasta **/etc/shibboleth/** é necessário criar o ficheiro idp-meu-dominio-metadata.xml que deve conter a informação de metadados do respetivo Fornecedor de identidade da instituição.

Após estas alterações deve reiniciar o Service Provider.

sudo systemctl restart shibd.service

Verifique o log para despiste de eventuais erros.

```
tail -f /var/log/shibboleth/shibd.log
```

### 5.2.3 eduVPN ACTIVAR AUTENTICAÇÃO SAML E DEFINIR PERFIS VPN

Para ativar a autenticação federada no portal VPN é necessário aceder ao ficheiro de configuração **/etc/vpn-user-portal/config.php** e alterar e adicionar os seguintes parâmetros:

```
...
'authMethod' => 'ShibAuthentication',
...
'ShibAuthentication' => [
    'userIdAttribute' => 'eduPersonPrincipalName',
    'permissionAttribute' => 'eduPersonEntitlement',
],
'adminPermissionList' => ['http://eduvpn.org/permission/admin'],
...
```

O parâmetro 'permissionAttribute' identifica o atributo enviado pelo fornecedor de identidade da instituição que define o nível de acesso do utilizador.

Neste manual será utilizado como exemplo o atributo eduPersonEntitlement para definir os níveis de acesso. Pode ser utilizado outro atributo, como por exemplo o eduPersonAffiliation.

Para exemplificar a configuração de controlo de acesso iremos definir os seguintes níveis de acesso:

 Administrador
 O valor do atributo 'eduPersonEntitlement' corresponde a 'http://eduvpn.org/permission/admin' • Funcionário

O valor do atributo 'eduPersonEntitlement' corresponde a
'http://eduvpn.org/permission/employee'

Na configuração definida acima, o parâmetro 'adminPermissionList' está preenchido com o valor 'http://eduvpn.org/permission/admin', desta forma, qualquer utilizador autenticado e com o atributo eduPersonEntitlement preenchido com o valor

'http://eduvpn.org/permission/admin' assume automaticamente o perfil de Administrador no portal.

É também permitido identificar os administradores do portal através do parâmetro "adminUserIdList" onde é necessário adicionar individualmente o ID do utilizador que nesta configuração corresponde ao valor do atributo "*eduPersonPrincipalName*".

Para adicionar um utilizador é necessário adicionar no ficheiro de configuração /etc/vpn-userportal/config.php o parâmetro adminUserIdList e preencher o array com os UserID dos utilizadores que devem ter acesso de administrador.

```
...
'authMethod' => 'ShibAuthentication',
...
'ShibAuthentication' => [
    'userIdAttribute' => 'eduPersonPrincipalName',
    'permissionAttribute' => 'eduPersonEntitlement',
],
'adminPermissionList' => ['http://eduvpn.org/permission/admin'],
'adminUserIdList' =>
    array (
        0 => 'user_A@meu-dominio.pt',
        1 => 'user_B@meu-dominio.pt',
        ),
...
```

Para ativar o controlo de acesso é necessário adicionar o parâmetro `accessPermissionList' no ficheiro /etc/vpn-user-portal/config.php e configurar os valores do atributo definido no parâmetro `permissionAttribute' que podem aceder ao serviço.

Considerando o exemplo deste manual, onde apenas os utilizadores com o valor

'http://eduvpn.org/permission/employee' no atributo 'eduPersonEntitlement' devem ter acesso ao serviço, a configuração no ficheiro /etc/vpn-user-portal/config.php corresponde aos seguintes valores:

```
'authMethod' => 'ShibAuthentication',
....
'ShibAuthentication' => [
    'userIdAttribute' => 'eduPersonPrincipalName',
    'permissionAttribute' => 'eduPersonEntitlement',
],
'adminPermissionList' => ['http://eduvpn.org/permission/admin'],
'accessPermissionList' => ['http://eduvpn.org/permission/employee'],
...
```

De acordo com este exemplo, quando um aluno realizar uma autenticação no portal vai receber a seguinte mensagem:

| Sign Out | Error                                         |
|----------|-----------------------------------------------|
|          | 403                                           |
|          | An error occurred.                            |
|          | account is not allowed to access this service |

Caso seja necessário fornecer acesso também aos estudantes, teríamos de mapear um segundo valor no atributo eduPersonEntitlement, por exemplo 'http://eduvpn.org/permission/student, e adicionar este valor ao parâmetro 'accessPermissionList' => ['http://eduvpn.org/permission/employee', 'http://eduvpn.org/permission/student'].

O eduVPN suporta controlo de acesso por perfis. Esta configuração é útil para as instituições que pretendem definir perfis de VPN distintos, por exemplo para alunos e funcionários.

As permissões utilizam um mecanismo de "cache" configurável que por omissão tem um tempo de duração de três meses. Esta configuração está disponível no ficheiro /etc/vpn-user-portal/config.php e pode ajustar-se o valor da cache através do parâmetro 'sessionExpiry'. A lista de valores permitidos são os seguintes:

- PT8H (8 horas)
- PT12H (12 horas)
- P1D (1 dia)
- P7D (7 dias)
- P1Y (1 ano)

A configuração para definir os vários perfis VPN é realizada no ficheiro /etc/vpn-server-api/config.php através do parâmetro '**vpnProfile**s'. Por omissão, este parâmetro está preenchido com um único perfil "internet" que podem utilizar como template para a criação dos perfis que pretendem configurar.

Para cada perfil configurado no **'vpnProfiles'** é necessário ativar o parâmetro **'enableAcl'** e adicionar ao parâmetro **'aclPermissionList'** o(s) valor(es) do atributo configurado para identificar os tipos de utilizadores/acesso.

Considerando o nosso exemplo, onde apenas os funcionários têm acesso ao serviço, a configuração corresponde à seguinte:

```
<?php return array (
  'vpnProfiles' =>
  array (
    'employee' =>
    array (
      'defaultGateway' => true,
      'routes' =>
      array (
      ),
•••
      'enableAcl' => true,
      'aclPermissionList' =>
              array (
                       'http://eduvpn.org/permission/employee'
                        ),
...
```

Caso seja necessário fornecer o acesso aos estudantes e atribuir-lhe um perfil de VPN distinto do perfil funcionários, deve configurar-se um segundo perfil "students". A configuração corresponderia à seguinte estrutura:

```
<?php return array (
   'vpnProfiles' =>
   array (
    'employee' =>
    array (
       'defaultGateway' => true,
       'routes' =>
       array (
       ),
...
...
'enableAcl' => true,
       'aclPermissionList' =>
            array (
                 'http://eduvpn.org/permission/employee'
```

```
),
...
'students' =>
array (
 'defaultGateway' => true,
 'routes' =>
array (
 ),
...
'enableAcl' => true,
 'aclPermissionList' =>
array (
 'http://eduvpn.org/permission/student'
 ),
```

Para garantir o correto mapeamento dos atributos é necessário validar a existência das seguintes definições no ficheiro /etc/shibboleth/attribute-map.xml

Para despistar problemas no mapeamento dos atributos após a autenticação podem aceder ao seguinte url: htpps://eduvpn.meu-dominio.pt/Shibboleth.sso/Session

# 5.2.4 CONFIGURAÇÃO NO FORNECEDOR DE IDENTIDADE

A autenticação no fornecedor de identidade obriga à integração dos metadados do serviço e configuração dos atributos necessários para autorização no eduVPN.

Para obter informação de metadados do serviço é necessário aceder ao seguinte url:

• https://eduvpn.meu-dominio.pt/Shibboleth.sso/Metadata

A informação de metadados do serviço deve ser copiado para um ficheiro **eduvpn.xml** na seguinte localização do fornecedor de identidade: **/opt/shibboleth-idp/metadata/** 

No ficheiro /opt/shibboleth-idp/conf/metadata-providers.xml é necessário adicionar a seguinte linha:

```
<MetadataProvider id="LocalMetadata" xsi:type="FilesystemMetadataProvider" metadataFile="%{idp.home}/metadata/eduvpn.xml"/>
```

Os atributos a libertar pelo fornecedor de Identidade ao serviço são os seguintes:

- eduPersonPrincipalName
- eduPerson<u>Entitlement</u>

Considerando o exemplo deste manual, onde apenas os funcionários devem ter acesso, segue um exemplo da definição do atributo *eduPersonEntitlement* com base no atributo email e eduPersonPrimaryAffiliation.

```
<AttributeDefinition id="eduPersonEntitlement" xsi:type="ScriptedAttribute">
        <Dependency ref="eduPersonPrimaryAffiliation" />
        <Dependency ref="email" />
    <AttributeEncoder xsi:type="SAML1String" name="urn:mace:dir:attribute-</pre>
def:eduPersonEntitlement" />
     <AttributeEncoder xsi:type="SAML2String"
name="urn:oid:1.3.6.1.4.1.5923.1.1.1.7" friendlyName="eduPersonEntitlement" />
      <Script><! [CDATA ]
      // load compatibility script
      load("nashorn:mozilla compat.js");
            eduPersonEntitlement.addValue("urn:mace:terena.org:tcs:escience-user");
            eduPersonEntitlement.addValue("urn:mace:terena.org:tcs:personal-user");
            eduPersonEntitlement.addValue("urn:mace:dir:entitlement:common-lib-
terms");
  if (email.getValues().get(0) == "user A@meu dominio.pt") {
eduPersonEntitlement.addValue("http://eduvpn.org/permission/admin");
       }
  if ((eduPersonPrimaryAffiliation.getValues().get(0) == "staff") ||
(eduPersonPrimaryAffiliation.getValues().get(0) == "faculty")){
eduPersonEntitlement.addValue("http://eduvpn.org/permission/employee");
        }
         ]]>
        </Script>
```

</AttributeDefinition>

Adicionar no ficheiro /opt/shibboleth-idp/conf/attribute-filter.xml a seguinte configuração:

```
<AttributeFilterPolicy id="eduVPNs">
<PolicyRequirementRule xsi:type="Requester" value="https://eduvpn.meu-dominio.pt"
/>
<AttributeRule attributeID="eduPersonEntitlement">
<PermitValueRule xsi:type="OR">
<Rule xsi:type="Value" value="http://eduvpn.org/permission/admin"
ignoreCase="true"/>
<Rule xsi:type="Value" value="http://eduvpn.org/permission/employee"
ignoreCase="true"/>
</PermitValueRule>
</AttributeRule>
<AttributeRule attributeID="eduPersonPrincipalName">
<PermitValueRule>
</AttributeRule xsi:type="ANY"/>
</AttributeRule>
</AttributeRule>
```

## **6** INSTALAR CLIENTE E LIGAR VPN

Esta secção descreve os passos necessário para ativar o acesso à VPN num ambiente IOs:

PASSO 1 - Instalação do cliente e abrir a aplicação (Clientes disponíveis em https://app.eduvpn.nl)

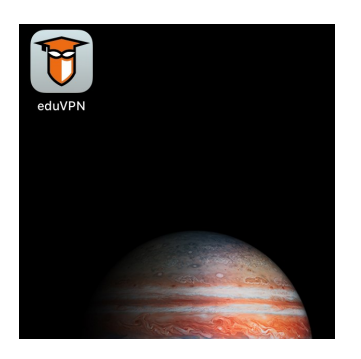

PASSO 2 - Selecionar "Add other Address"

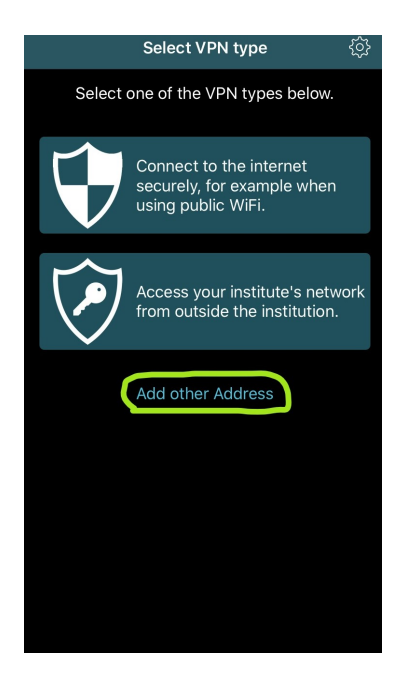

PASSO 3 - Introduzir o endereço da VPN de acordo com a instalação: eduvpn.meu-dominio.pt

| Provide the URL to your provider |
|----------------------------------|
|                                  |
|                                  |
| https://eduvpn.id.fccn.pt        |
|                                  |
|                                  |
|                                  |
|                                  |
| Connect                          |
|                                  |
| qwertyurop                       |
| asdfghjkl                        |
| ☆ z x c v b n m ⊗                |
| 123 😁 . / .com OK                |

PASSO 4 – Autenticar utilizando a conta institucional no Fornecedor de Identidade da sua Instituição

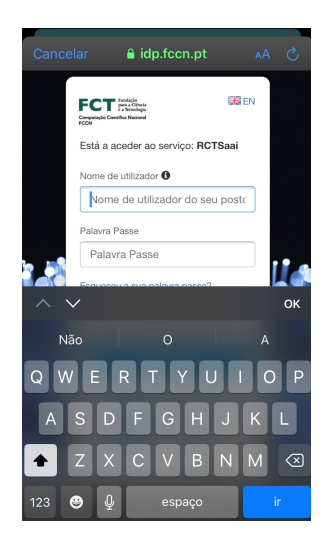

## PASSO 5 - Aprovação da utilização de VPN no IOs

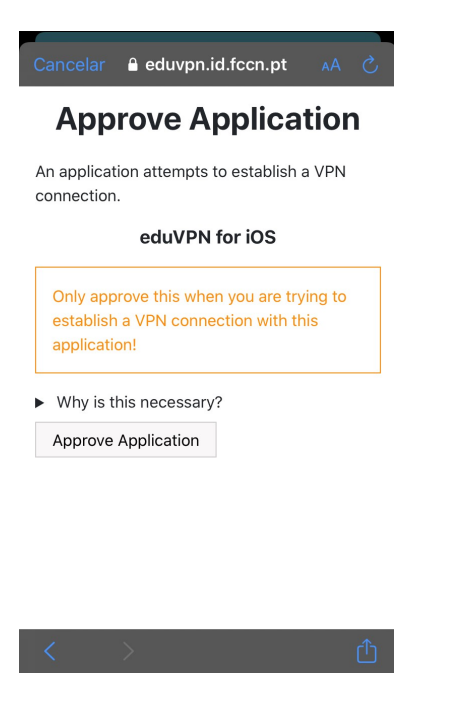

## PASSO 6 – Ligação estabelecida

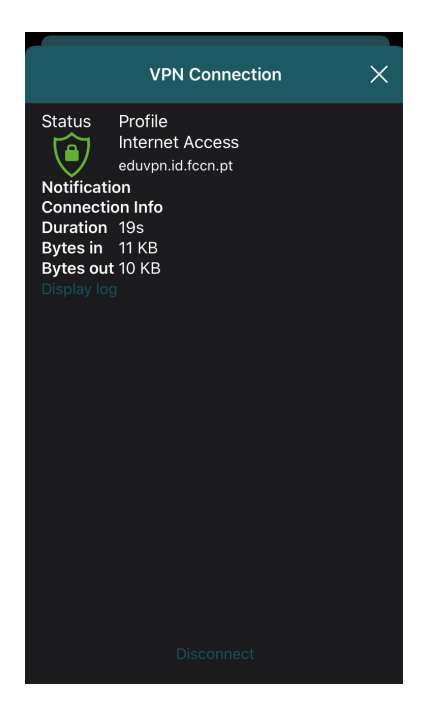